| 第2章 目的別操作手順 | 2 - 2 | お知らせ情報を照会する | P. 1 |
|-------------|-------|-------------|------|
|-------------|-------|-------------|------|

## 2-2 お知らせ情報を照会する

本章は ANA FLY CARGO!のアカウントに関する操作手順を説明します。

| 項番     | 名称          | ページ         |
|--------|-------------|-------------|
| 2 -2-1 | お知らせ情報を照会する | P. 2 $\sim$ |

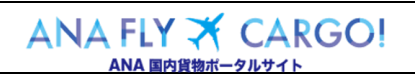

| 第2章 目的別操作手順 | 2-2 お知らせ情報を照会する | P. 2 |
|-------------|-----------------|------|
|-------------|-----------------|------|

## 2-2-1 お知らせ情報を照会する

本章では空港が配信するお知らせ情報の照会方法を説明します。

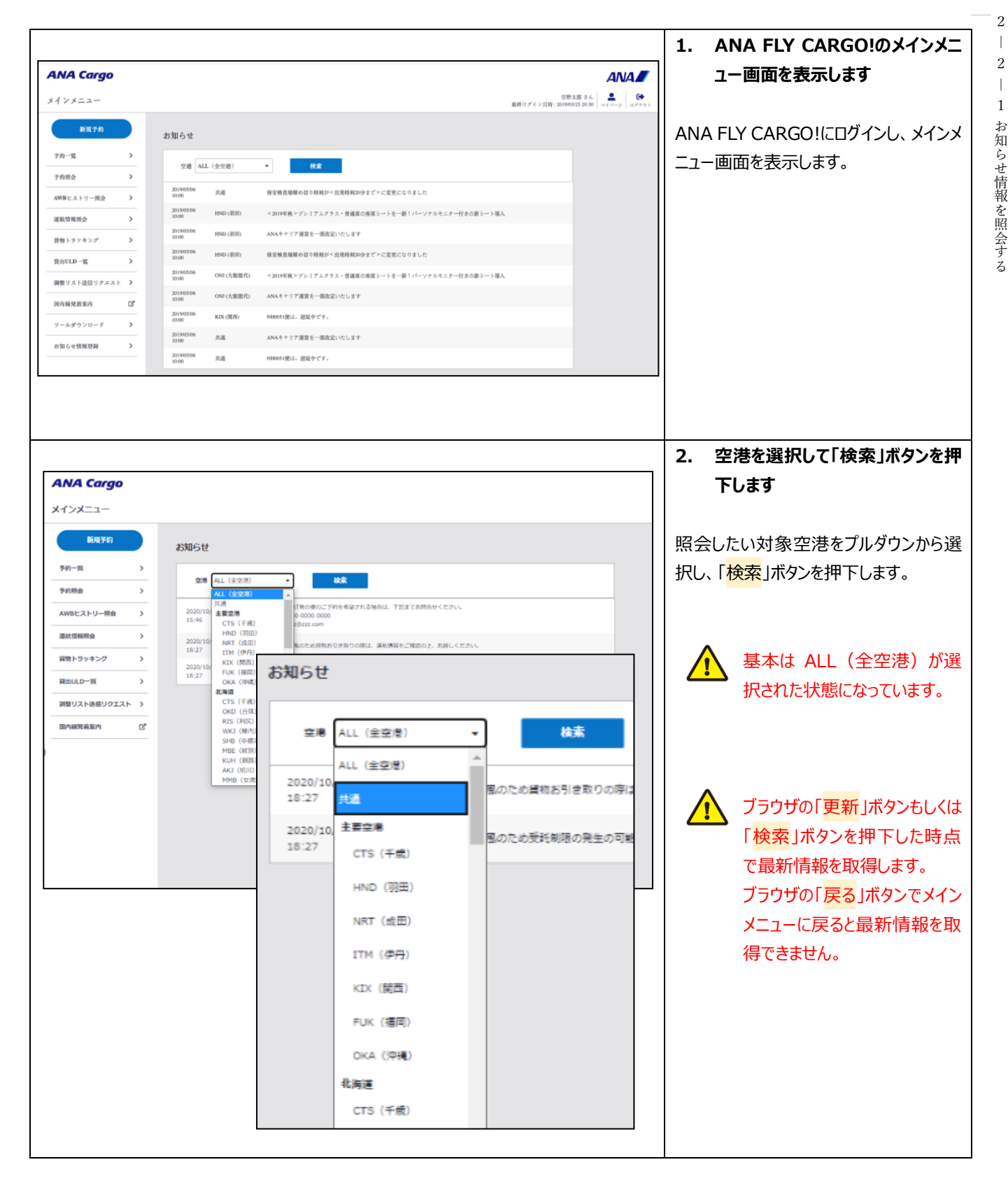

| 第2章 目的別操作手順 | 2 - 2 | お知らせ情報を照会する | P. 3 |
|-------------|-------|-------------|------|
|-------------|-------|-------------|------|

| ANA Cargo                                                                                                    | 3. 最新のお知らせ情報が表示されま           |
|----------------------------------------------------------------------------------------------------|------------------------------|
| KR70     SXBGE       Series     SXBGE       Series     SXBGE | ■ 選択した空港が配信しているお知らせ情報が表示される。 |
| RENULFIE )   RENULFREUDOLINA )   RANKEREA (*)                                                                                                    | お知らせ情報は更新日時が新<br>しい順に表示されます。 |
| © ANA Cargo                                                                                                    |                              |

| ANA             | FLY 🛪 | CARGO! |  |
|-----------------|-------|--------|--|
| ANA 国内貨物ポータルサイト |       |        |  |